## 海洋大學 Android L2TP VPN 連線方式說明

## 以 Samsung A60 為範例

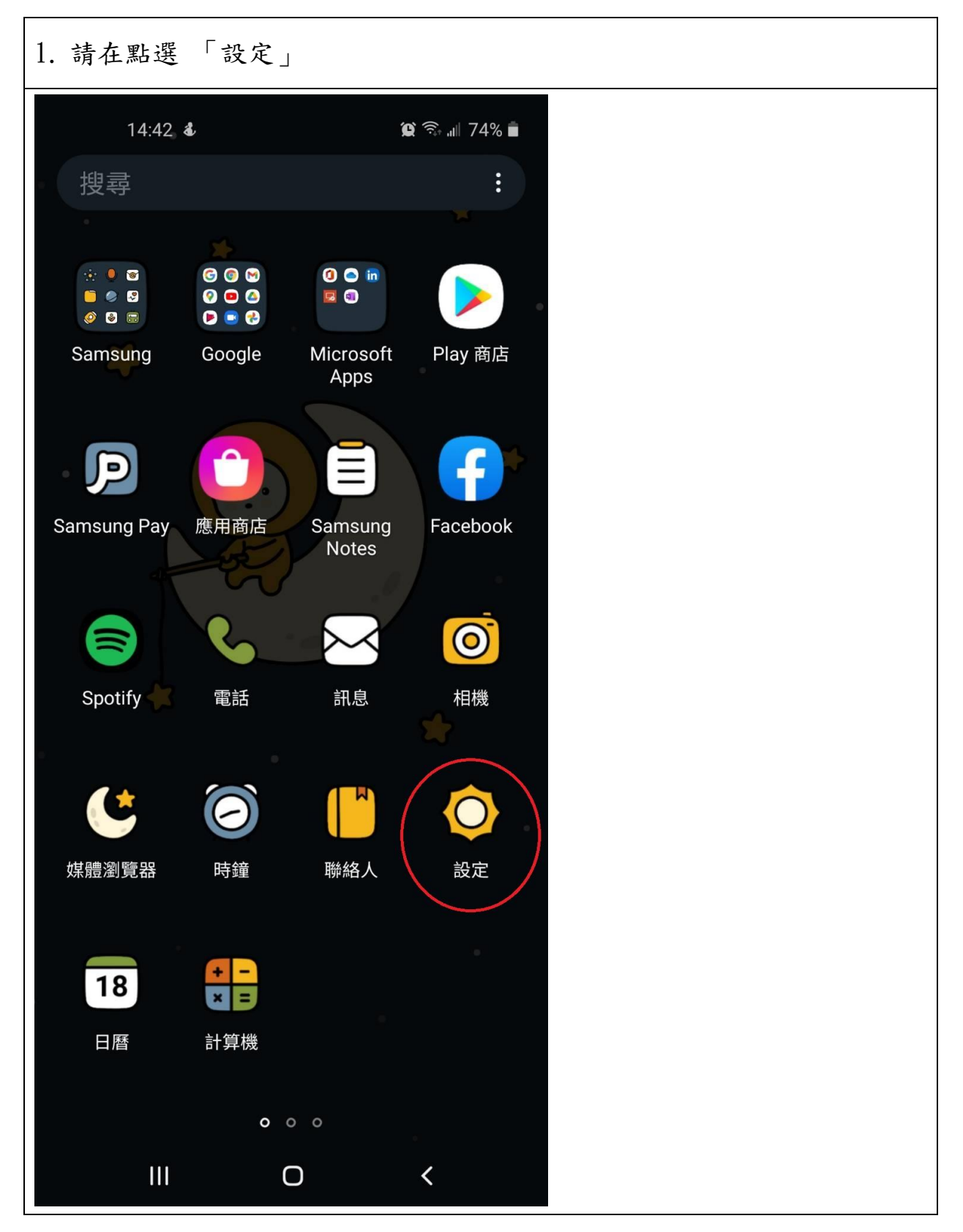

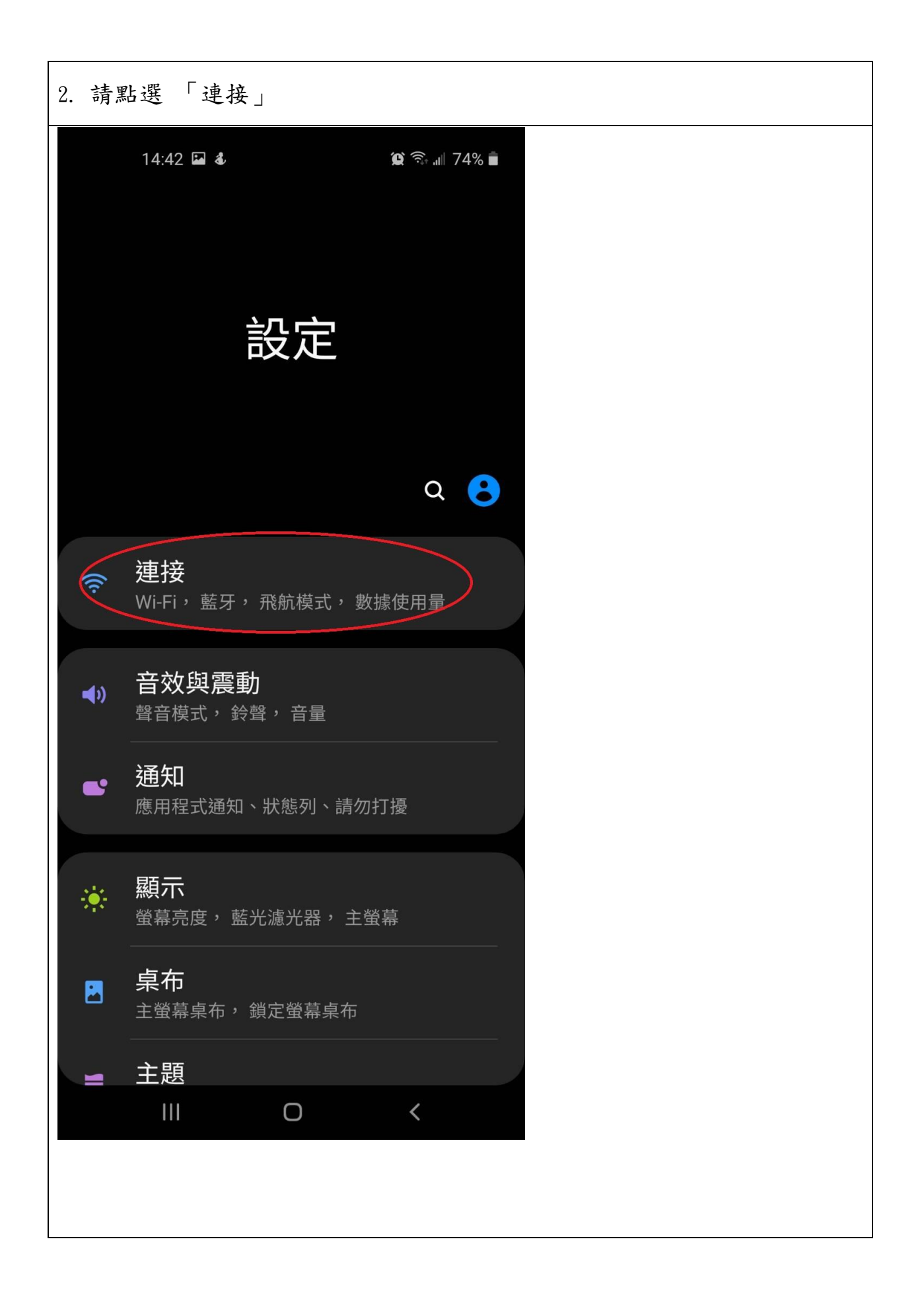

| 3. 點選 「更多連線設定」                |
|-------------------------------|
| 14:42 □      ★ 連接             |
| 使用行動付款、分享資料以及讀取或寫入 (          |
| <b>飛航模式</b><br>關閉通話、訊息以及行動數據。 |
| 行動網路                          |
| 數據使用量                         |
| SIM 卡管理員                      |
| 行動無線基地台與網路共享                  |
| 更多連線設定                        |
| 要找其他功能嗎?                      |
| 三星雲端                          |
| 位置<br>蓮結至 Windows             |
|                               |
|                               |
|                               |
|                               |

| 4. 點選 「VPN」                              |  |
|------------------------------------------|--|
| 14:42 ♀ & ♀ ♀ ↓ 74% ■<br>く 更多連線設定        |  |
| 附近裝置掃描                                   |  |
| 列印                                       |  |
| MirrorLink<br>將裝置與車輛連接以於駕駛中使用實用應用程<br>式。 |  |
| VPN<br>#                                 |  |
| 私人 DNS<br><sup>關</sup>                   |  |
| 乙太網路                                     |  |
|                                          |  |
|                                          |  |
|                                          |  |
|                                          |  |
| III O <                                  |  |
|                                          |  |
|                                          |  |

| 5. | 名稱:可自行定義<br>類型:L2TP/IPSec PSK<br>伺服器:140.121.91.100 或 140.121.91.102<br>IPsec 的預設共享密碼:v1000@NTOU<br>使用者名稱:E-Mail 帳號,不含@mail.ntou.edu.tw<br>密碼:E-Mail 密碼。 |
|----|----------------------------------------------------------------------------------------------------|
|    | 14:45 🖬 🕹 😰 🧙 🙀 73% 💼                                                                                                    |
|    | 編輯 VPN 網路                                                                                                    |
|    | 名稱                                                                                                    |
|    | NTOU VPN                                                                                                    |
|    | 類型                                                                                                    |
|    | L2TP/IPSec PSK •                                                                                                    |
|    | 伺服器位址                                                                                                    |
|    | 140.121.91.100                                                                                                    |
|    | L2TP的安全<br>未使用                                                                                                    |
|    |                                                                                                    |
|    |                                                                                                    |
|    | ••••••••••••••••••••••••••••••••••••••                                                                                                    |
|    | ○ 顯示進階選項                                                                                                    |
|    | 使用者名稱                                                                                                    |
|    | wifi E-Mail 帳號                                                                                                    |
|    | 密碼<br>●●●●●●●●●    F-Mail 密碼                                                                                                    |
|    |                                                                                                    |
|    |                                                                                                    |
|    | ────────────────────────────────────                                                                                                    |
|    |                                                                                                    |

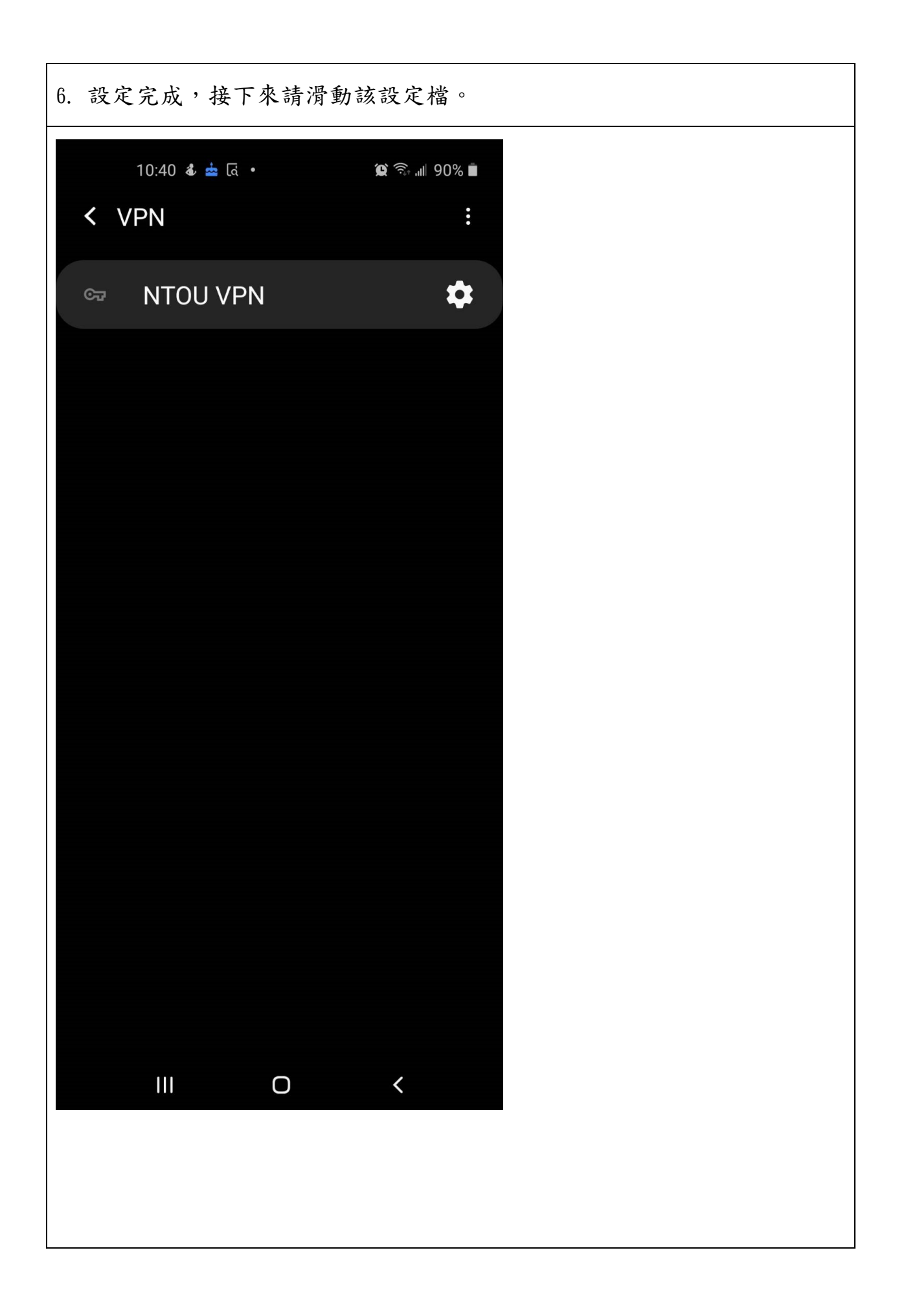

| 7. 點選 「連接」            |                |  |  |
|-----------------------|----------------|--|--|
| 14:45 🖬 🕹             | 😰 क्ति 📶 73% 🛢 |  |  |
| < VPN                 |                |  |  |
| ्न NTOU VPN           | \$             |  |  |
|                       |                |  |  |
|                       |                |  |  |
|                       |                |  |  |
|                       |                |  |  |
|                       |                |  |  |
| 連接到NTOU VPI           | N              |  |  |
| 使用者名稱                 |                |  |  |
| ₩Ⅲ<br><br>密碼          |                |  |  |
| ••••                  |                |  |  |
| 😪 儲存帳號資訊              |                |  |  |
| ○總是開啟VPN              |                |  |  |
| 必須指定一組 DNS 伺服<br>VPN。 | 器才能使用永遠開啟      |  |  |
| 取消                    | 連接             |  |  |
| III O                 | <              |  |  |
|                       |                |  |  |

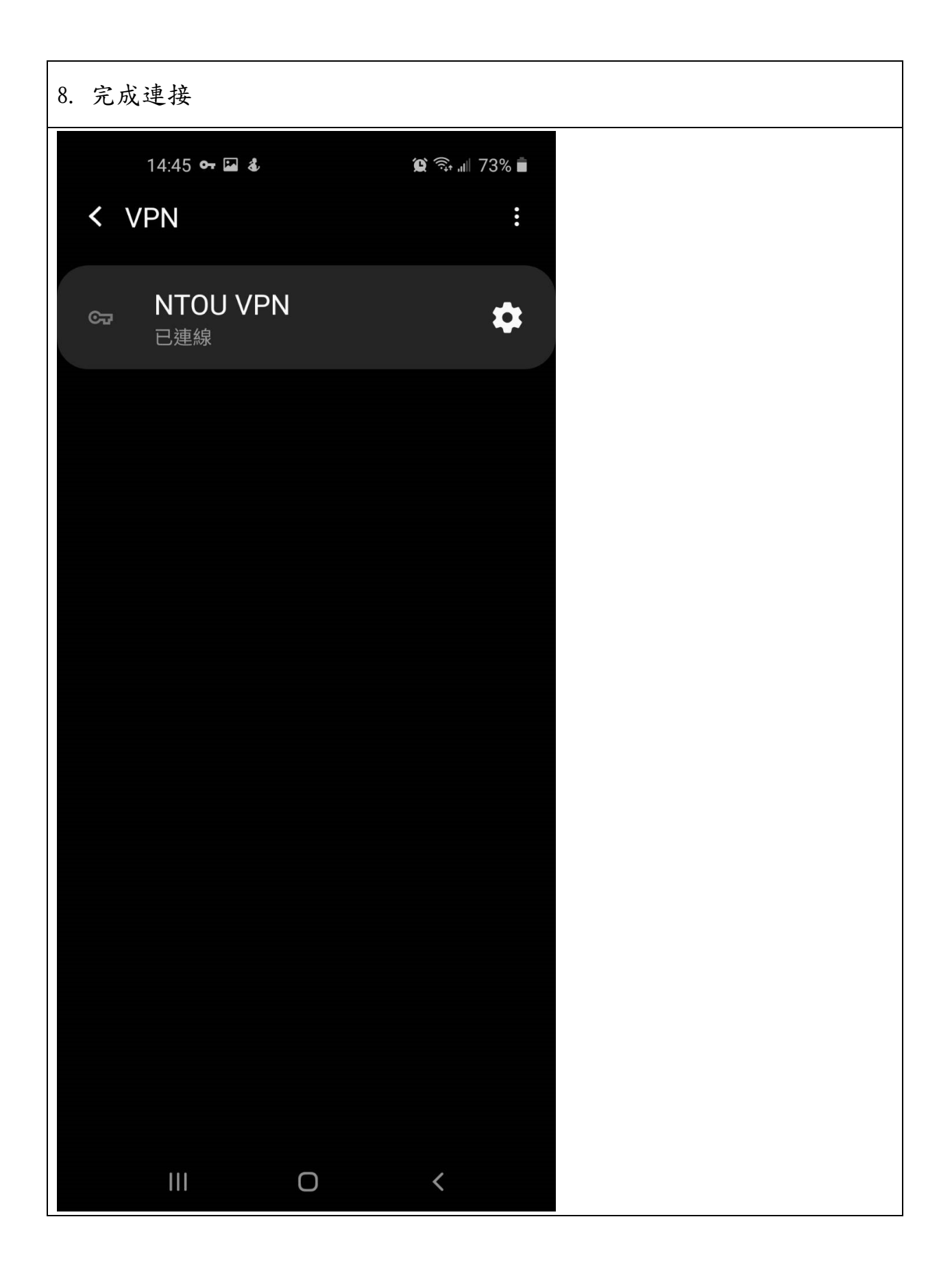